## 学生准考证下载地址与下载流程

登录网站: https://www.saikr.com, 或下载赛氪 app

## 网站登录方式

| 一、点击"登                                                                                                    | 录" 按钮                                                                                                    |                                                                                                    |                                                                  |                                                                                              |                                                                   |      |
|----------------------------------------------------------------------------------------------------|----------------------------------------------------------------------------------------------------|----------------------------------------------------------------------------------------------------|------------------------------------------------------------------|----------------------------------------------------------------------------------------------|-------------------------------------------------------------------|------|
| 5 赛氪                                                                                                    | 首页 竞赛 活动 实                                                                                                    | 践+ 学习 实习 搜一搜发现更多                                                                                      | 精彩 Q 网络雪狮                                                        |                                                                                              | ✓ 发布 注册 登录                                                        | ]    |
| (※) 第二<br>- W(<br>- 188名<br>- 8名名<br>- 8名名<br>- 8名名<br>- 8名名<br>- 8名名<br>- 8名名<br>- 8名名<br>- 8名名<br>- 8名名<br>- 8名名<br>- 8名名<br>- 8名名<br>- 8名名<br>- 8名名<br>- 8名名<br>- 8名名<br>- 8<br>- 8<br>- 8<br>- 8<br>- 8<br>- 8<br>- 8<br>- 8<br>- 8<br>- 8 | <b>二回大学</b><br>ord、Exce<br>(中国智慧工程研究会<br>(同) 町日尼 - 7月16日<br>客:初事・単項选择題 決計                                                                                                    | <b>生办公软件</b><br><b>1. PowerPoint</b><br>• 主办单位: 中国管道工程研究会职业解释<br>• 电试验 二、第一时日起 - 2025年5月16<br>年4余台应用题 | 支能大赛<br>選                                                        | 田時武地<br>ほ由日日の明治末在まま<br>点由室者<br>たまする<br>たまする<br>たまする<br>の 、 の 、 、 、 、 、 、 、 、 、 、 、 、 、 、 、 、 | <b>产教融合</b><br>12207-7918-7938<br>点世童者                            | ]    |
| 振行」最                                                                                                    | <b>热门竞赛</b><br>新 外语 ]                                                                                                    | <b>精选活动</b><br>CR 理科 文学 商材                                                                            | 精品课程<br>译 媒体 设计 3                                                | 更多                                                                                           |                                                                   |      |
|                                                                                                    |                                                                                                    | 2025全国大学生<br>英语作文大赛<br>王办年位:高等学校大学外语教/开学校<br>全国高等师范院校가语教子                                             | ● #=# ~ ~ ~ ~ 8 £<br>英语翻译力                                       |                                                                                              | 2000000000000000000000000000000000000                             |      |
| 【周日开考】<br>PP全国大学:<br>主办方:中国联合<br>比赛时间: 2025                                                                                                    | 2025第四届UNI<br>生英语词汇大赛<br><sup>全国采购促进会</sup><br>04.27~2025.04.27                                                                                                    | 【大英赛主办方】2025年全<br>国大学生英语作文大赛<br>主办方:高等学校大学外语教学研究会等<br>比赛时间:2025.05.12~2025.06.12                      | 第二届"一带一路"全国<br>英语翻译大赛<br>主办方:中国欧洲经济技术合作<br>比赛时间: 2025.02.24~2025 | 大学生         【国赛/#<br>大学生高           协会一         主办方:中印           .05.25         比赛时间:2       | 等研数学】2025全国<br>新技术竞赛数学竞赛<br>国际科技促进会物联网工<br>025.05.18 ~ 2025.05.18 |      |
| 二、选择"短<br>入姐收到的验                                                                                                    | 信登录",车<br>证码 登录                                                                                                    | ⋒<br>輸入周培源竞赛报<br>2                                                                                    | <sup>國更多競赛</sup><br>名时候填写的手<br>择扫一维码登录                           |                                                                                              | 击"短信验证码                                                           | 马",输 |
| <b>賽氪</b> 前 競 ?                                                                                                    | 武山, 「」, 「」、「」、「」     ゴム、「     ゴ     ゴ      ゴ     ゴ     ゴ     ゴ     ゴ     ゴ      ゴ | 实习 搜一搜发现更多精彩                                                                                          |                                                                  | ▲<br><b></b>                                                                                 | 布 注册 / 登录                                                         |      |
|                                                                                                    | 短信登录<br>中国+86 ◆ 请<br>请输入验证码<br>✔ 登录即代表问题 (3                                                                                                    | <ul> <li>账号登录</li> <li>输入手机号</li> <li>获取短倍验证码</li> <li>聚氮级务协议》《隐私协议》</li> <li>路 沃/往 册</li> </ul>      | <b>微信扫码登</b> :<br>                                               | <b>录</b><br>11.5.5.5.5.5.5.5.5.5.5.5.5.5.5.5.5.5.5.                                          |                                                                   |      |
| Ļ                                                                                                    | C                                                                                                    |                                                                                                    |                                                                  |                                                                                              |                                                                   |      |

- S 赛氪 首页 竞赛 活动 实践+ 学习 实习 投一投发现更多情形 Q 🗰 🖌 发布 🛛 🥂 🏀 用户14368... 招聘就业 产数副 等级: Lv9 "求职杯"大学生行业技能素养挑战赛 **只** 个人中心 🛄 学习中心 点击查看 点击查看 夏季赛·专业赛项 ♥ 我的竞赛 □ 我的活动 实习&提升 ■ 我的简历 ▶ 主办单位: 中国企业文化促进会创业就业指导工作委员会 □ 求职进度 ▶ 参赛时间:即日起至2025年7月20日 ▶ 参赛对象:全国各高校大学生(高职高专、本科、研究生等,含全日制和非全日制)不限专业,均可参加 目 我的订单 点击查看 🖪 我的钱包 ● 退出帐号 热门竞赛 精选活动 精品课程 热门 最新 外语 工科 理科 文学 商科 媒体 设计 更多 2025第四届UNIPP 全国大学生英语词汇大赛 <u>مەنە</u> ئىتتىت 2025 全国大学生 💽 第二届 — 带 — 路 全国大学生 2025全国大学生高新技术音赛 英语作文大赛 英语翻译大赛 数学竞赛 主办单位:高等学校大学外语教并研究会、 全国高等师范院校外语教学与44444 济技术合作协会 2济技术合作协会一等一路经济文化工作委员会 ₩ 559单位:中日 A A A A A A 【周日开考】2025第四届UNI PP全国大学生英语词汇大赛 【大英赛主办方】2025年全 国大学生英语作文大赛 第二届"一带一路"全国大学生 【国赛/考研数学】2025全国 大学生高新技术竞赛数学竞赛 英语翻译大赛 四、在页面中,找到已报名的周培源竞赛,选择"报名管理" 5 賽氪 首页 竞赛 活动 实践+ 学习 实习 搜─搜发现更多精彩 🔺 发布 🥂 🥂 🌾 1 0 2 \_\_\_\_\_ 关注 粉丝 访客 ∥ 编辑资料 竞赛 活动 订单 会议 我报名的意寒(2) 我待提交报名竞赛(9) 我关注的竞赛(1) ✓ 竞赛仅限本人可见 H 8. MK 10 C 10 C 10 C 10 C 报名管理 > 竞赛详情 > 1990 B 100 报名管理> 音寨详情 Section 201
- 三、登陆后鼠标移到头像处,在出现的下拉菜单中,选择"我的竞赛"

五、找到页面中"文档下载",点击"点击下载"按钮,即可下载自己的准考证

| ] 赛氪 | 首页 竞赛 活动 实践+ 学习 实习 | 搜一搜 发现更多精彩 Q | 🛛 发布 🛛 🖉 🥥 |
|------|--------------------|--------------|------------|
|      |                    | _            |            |
|      |                    |              |            |
|      |                    |              |            |
|      |                    |              |            |
|      |                    |              |            |
|      |                    |              |            |
|      |                    |              |            |
|      |                    |              |            |
|      | 文档下载               |              |            |
|      | 准考证: 点击下载          |              |            |
|      | 考场信息               |              |            |

## APP 中下载

一、点击下方"我的"按钮,然后点击登录

| <b>8</b> 请     | 證录                                      |               | >              |
|----------------|-----------------------------------------|---------------|----------------|
| <b>送</b><br>报名 | 会收藏                                     | いたので、         | 日              |
| 民间             | (优惠券                                    | 设置            | <b>小</b><br>客服 |
|                |                                         |               |                |
|                |                                         |               |                |
|                |                                         |               |                |
| 如果有            | ŵte e e e e e e e e e e e e e e e e e e | 融保更新到         | 最新版本           |
| <b>介</b><br>首页 | <b>父</b><br>竞赛                          | <b>学</b> 习 频道 | <b>人</b><br>我的 |

二、输入周培源竞赛报名时候填写的手机号后,点击"短信验证码",输入姐收到的验证码, 登录账号

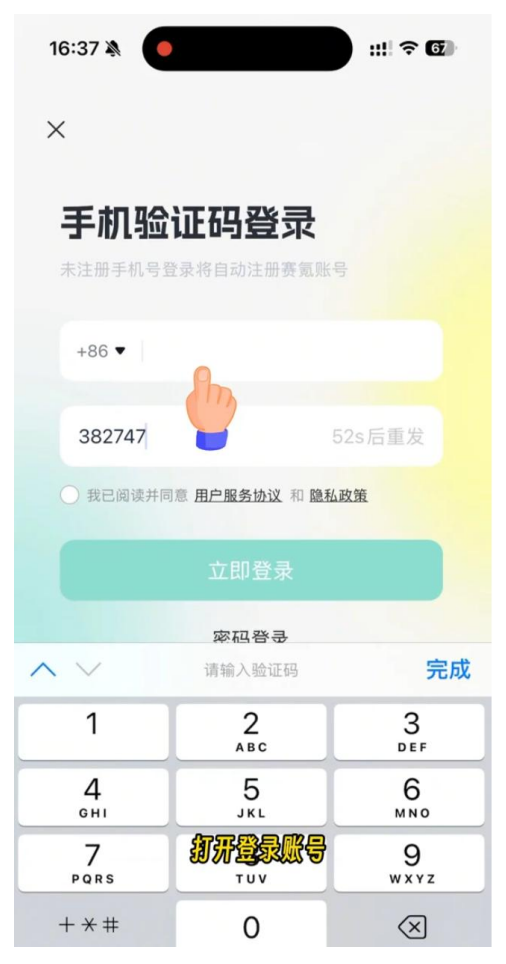

三、登陆后点击"报名"

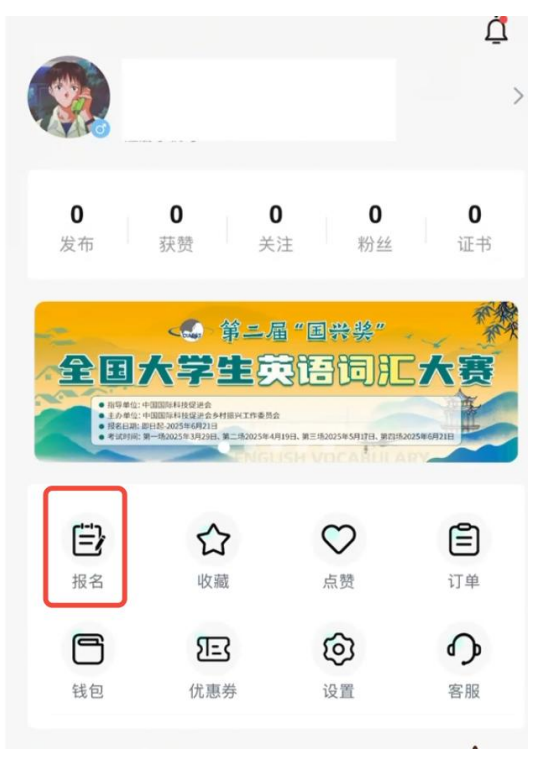

## 四、点击"竞赛",选择"已报名"

| <                                                                                                 | 我的报名                     |                                                  |                                             |
|---------------------------------------------------------------------------------------------------|--------------------------|--------------------------------------------------|---------------------------------------------|
| <b>竞赛</b> 活                                                                                       | 动                        | 课程                                               | 题库                                          |
| 全部                                                                                                | 已报名                      | 待提交                                              |                                             |
| 。<br>届"BETT杯"<br>大学生英语词別<br><sup>1412010</sup><br><sup>1412010</sup><br><sup>1412010</sup>        | 含金】<br>生英i               | 第三届"BET<br>语词汇大赛<br>2024.08.23 - 20<br>不报名了      | T杯"全国<br>024.12.07<br>继续报名                  |
|                                                                                                   | 第十五届3<br>北赛区汉》<br>报名时间:2 | 全 <b>国大学生数</b><br>工师范学院<br>2023.08.01-20<br>不报名了 | 学竞赛湖<br>023.10.20<br>继续报名                   |
| 四届全国大学生数<br>DE CINICLE MARKANTCI<br>第2013<br>NR: 2023年11月12日(日本バン上キ9-00-1<br>1.951: の田田中島 東京に名称する | 第十五届<br>龙江赛区<br>报名时间:2   | 全国大学生数<br>项选赛哈尔滨<br>2023.06.15 - 20<br>不报名了      | 学竞赛黑<br>工业大<br><sup>023.10.16</sup><br>继续报名 |
|                                                                                                   | - 没有更多了                  | -                                                |                                             |
| 20<br>20                                                                                          |                          | <sup>的竞赛?</sup><br><b>已报名</b>                    |                                             |

五、找到已报名的周培源竞赛,点击"查看报名信息"

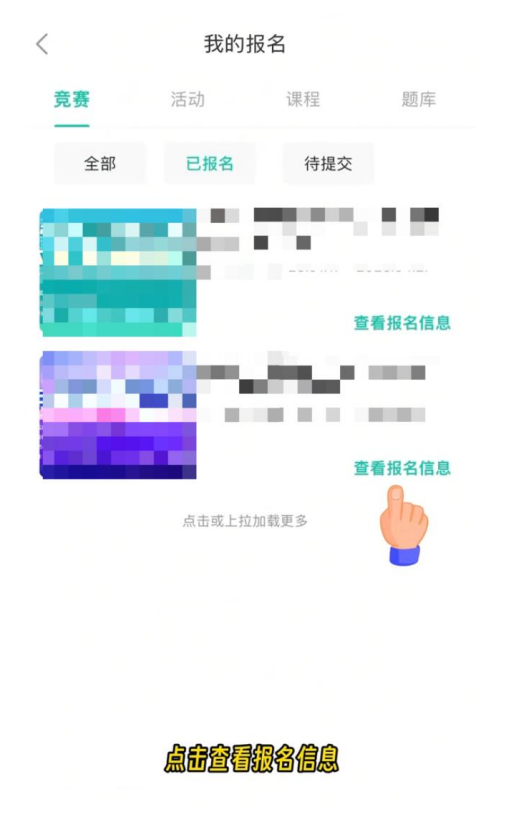

五、往下翻, 找到"文档下载"处, 点击"点击下载", 就可以下载自己的准考证了

| <                                                                                                    |
|----------------------------------------------------------------------------------------------------|
| 714 1-1410                                                                                                    |
| 真实姓                                                                                                    |
| 性别:                                                                                                    |
| 所在学                                                                                                    |
| 所在学                                                                                                    |
| 专业:                                                                                                    |
| 学号:                                                                                                    |
| 级班:                                                                                                    |
| 手机号                                                                                                    |
| 邮箱:                                                                                                    |
| 身份证                                                                                                    |
| 指导教                                                                                                    |
| 报考类                                                                                                    |
| 校区:                                                                                                    |
| 请选择                                                                                                    |
|                                                                                                    |
| ↓文档下载                                                                                                    |
| 准考证: 点击下载                                                                                                    |
| *学校特别提醒:带准考证、身份证/学生证/一卡通其一参考                                                                                  |
| ساعدجه حوالي معالية المعالية المعالية المعالية المعالية المعالية المعالية المعالية المعالية المعالية المعالية |
| 考场信息   🖓 19 10 12 16 16 18 18 19 19 19 19 19 19 19 19 19 19 19 19 19                                          |
| 准考证号:                                                                                                    |
| 考场:第2章 )9                                                                                                    |